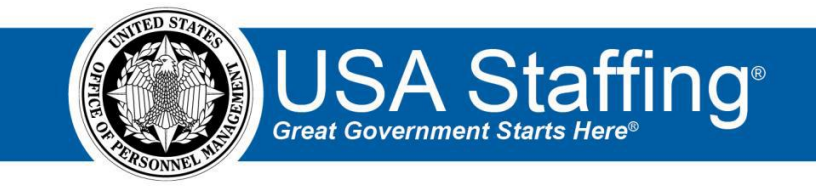

## **Announcement Training Exercise**

Now that you have completed the online portion of training for Announcement, it is time to log into the Stage environment of USA Staffing to practice what you have learned. Use this step-by-step guide to help you practice this lesson. Retain your notes to assist you with other lessons.

Creating an Announcement requires the Request, Vacancy, and Assessment sections be completed for your vacancy. If you already have vacancy that is ready to begin the Announcement, complete the information below. If not, you can access the entire practice training series on the USA Staffing Training Resources page at:

<u>https://help.usastaffing.gov/ResourceCenter/index.php/USA\_Staffing\_Training\_Resources</u>. You will then need to complete the Request, Vacancy, and Assessment exercises before proceeding with this exercise.

My Request Number: \_\_\_\_\_\_

My Vacancy Number: \_\_\_\_\_\_

- 1. Go into your Vacancy Number. There are several ways to access a Vacancy Number:
  - a. If you know your number, you can type it directly in the **Go To** box at the top of the page and click **Enter**.
  - b. You can locate your request in the Requests tab of your dashboard. Once in your request, there is a direct access link under the Vacancy Created section. (This is the option shown in the screenshot below.)
  - c. If you have recently gone into this Vacancy Number it will show up in your dashboard drop-down list.

| USA Staffing®                                    | ٨                    | Staffing        | Classificatio | n Recrui                | ir Ad       | min Repa           | ts Searc         |                |              | Go To               | ् 🛚 🙎                   | Rəbyn Bachmann (STG) - ALL 👒 |
|--------------------------------------------------|----------------------|-----------------|---------------|-------------------------|-------------|--------------------|------------------|----------------|--------------|---------------------|-------------------------|------------------------------|
| REQUEST 201912                                   | 202-8521             |                 |               |                         |             |                    |                  |                |              |                     |                         | e 🖴 G                        |
| Request 20191202-05212                           |                      |                 |               |                         |             |                    |                  |                |              |                     |                         |                              |
| Project Number<br>20191202-85212                 | Customer<br>ASMB Use | r Publicatio    | ns N          | ew Vacan                | cy [        | etus<br>Pending Re | cruitment        | t v            |              |                     |                         |                              |
| Request Information Staffing                     | Approach             |                 |               |                         |             |                    |                  |                |              | B Document          | ts 🕕 🗬 Not              | es 🕕 🖀 History               |
| Request Informati                                | on                   |                 | Requ          | est Type                |             |                    |                  |                | Requesting   | Customer            |                         |                              |
| 20191202-85212                                   |                      |                 | No            | w Vacancy               |             |                    |                  |                | ASMD Use     | r Publications      |                         |                              |
| Requester<br>Robyn Bachmann                      |                      |                 | Nopr          | oved Dy<br>byn Bachmarn |             |                    |                  |                |              |                     |                         |                              |
| Hiring Need Validated Date                       |                      |                 | Roge          | iest Personnel /        | Votion Date |                    |                  |                |              |                     |                         |                              |
| 1442019                                          |                      |                 | 14            | 4000                    |             |                    |                  |                |              |                     |                         |                              |
| Vacancy Created                                  | 1                    |                 |               |                         |             |                    |                  |                |              |                     |                         |                              |
| Vacancy Number Status                            | Vacancy Type         | Office          |               | Workfle                 | 9W          | USAJ085 Annou      | ncement Type     |                |              |                     |                         | Rating Combination           |
| 10097751 New                                     | Case Exom            | ASM8 User       | Publications  | OPH 8                   | 0-day       | Public (U.S.)      | Itizons and Non- | Citizens) 🗵 St | atus (Fodera | (/Veteran/Other EB) | gible)                  | 10 0343-9                    |
| Position Description                             | ons 🕕                |                 |               |                         |             |                    |                  |                |              |                     |                         |                              |
| Position Description Number                      |                      | Position Title  |               |                         | Pay Pla     | n Series           |                  |                |              | Grade               | Specialtiles            |                              |
| 1234testRK8                                      |                      | Program Analyst |               |                         | cs          | 0343 - M           | inagement And P  | Program Analys | la           | 9                   |                         |                              |
| Position Settings<br>Security Clearance Required |                      | Travel Required |               |                         |             |                    |                  |                |              |                     |                         |                              |
| Not Required                                     |                      | 25% or less     |               |                         |             |                    |                  | k Eligible     |              | Drs                 | ig Testing Required     |                              |
| Position Sensitivity                             |                      | Trust Determina | tion Process  |                         |             |                    |                  |                |              |                     |                         |                              |
| Non-sensitive (NS)/Low Risk                      |                      | Credentialing   |               |                         |             |                    | Supervis         | ory Position   |              | Bar                 | gaining Unit Position   |                              |
|                                                  |                      |                 |               |                         |             |                    | 🖉 Rebrati        | on Authorized  |              | En                  | ancial Disclosure Requi | ખ                            |
| Request Locations                                |                      |                 |               |                         |             |                    |                  |                |              |                     |                         |                              |
| Vacancies                                        | City                 |                 | State         | Cou                     | unbry       |                    |                  | County         |              |                     | Location Code           |                              |
|                                                  | Boulder              |                 | co            | Un                      | ited States |                    |                  | Boulder Count  | 3            |                     | 050200013               |                              |
|                                                  | Fairfax              |                 | W             | Un                      | ited States |                    |                  | Fairfax County |              |                     | 510900600               |                              |
|                                                  |                      |                 |               |                         | _           |                    |                  |                | _            |                     |                         |                              |

Image 1: Approved request page with the Vacancy Number highlighted. The Vacancy Number is located under the Vacancy Created section in the middle of the page.

2. Once in your Vacancy, navigate to the Announcement tab. If the Announcement tab is not automatically showing, use the + to select Announcement.

| Hitle AMM User Habitations     USA1085 Jub Tible     Program Analysi     Cose Tib     Pation Information     Eligibilitie     Se     Tasks (1) | Pay Plan Sarks Grade Announcement Type<br>CGS-0343-9 DE-ST<br>apporting Decoments Settings | Retua<br>New • | xuments (0) 🗨 Notes (0) 🔒 History |
|----------------------------------------------------------------------------------------------------|--------------------------------------------------------------------------------------------|----------------|-----------------------------------|
| Cone File Position Information Eligibilities 5                                                                                                 | apporting Documents Settings                                                               | E Do           | xuments 🕕 🗨 Notes 🕕 🚔 History     |
| Tasks (1)                                                                                                    |                                                                                            |                |                                   |
|                                                                                                    | Active  Active Acti Tack  Due                                                              | ANNOUN         | CEMENT                            |
| Release Announcement Robyn Bachm                                                                                                    | ann 12/30/2019                                                                             | NOT CR         | REATED                            |
| ≉ Requests (1)                                                                                                    | All Statuses •                                                                             |                |                                   |
| Request Number a Status                                                                                                    | :                                                                                          | 111            | 111                               |
| 20191202-85212 Pending                                                                                                    | Recruitment                                                                                | 0 APPL         | ICANTS                            |
|                                                                                                    |                                                                                            | O<br>ELCOLE    | 0<br>INELIGELE                    |
|                                                                                                    |                                                                                            |                |                                   |

Image 2: Vacancy Case File page with Announcement tab highlighted. This tab is located at the top of the page.

- 3. Complete the Announcement Information page.
  - a. Enter an Announcement Number or click the Generate link.
  - b. Enter the **Open Date** and **Close Date**. (Make sure you select today's date if you are going to apply to your job once it is released.)
  - c. Enter the Minimum Salary and Maximum Salary.
  - d. Select appropriate **Hiring Paths** depending on the type of job you want to announce.
  - e. Select a **Promotion Potential** from the drop-down list. The Promotion Potential must be equal to or greater than the highest grade of this announcement.
  - f. Leave the Linked JOA Control Number field blank.
  - g. Do not check the Set Application Count box.
  - h. Change the **Questions About This Job** section to your name by clicking the **Edit** icon and selecting your name. Make sure there are check-marks in the boxes next to your phone number and e-mail address.
  - i. Click Save and the other tabs will activate.

| VACANCY 10097751 ~                                                                         |                             |           | ⊠ <b>≥</b>                                                             |  |  |  |  |
|--------------------------------------------------------------------------------------------|-----------------------------|-----------|------------------------------------------------------------------------|--|--|--|--|
| 🚟 Vacancy 10097751 📲 Assessment Package 🌛 Announcemen                                      | at de Reviews +             |           |                                                                        |  |  |  |  |
| USAJOBS Job Title Pay Plan-Series-Grade Announcement Ty<br>Program Analyst GS-0343-9 DE-ST | Not Created                 |           |                                                                        |  |  |  |  |
| Announcement Information Announcement Location Announcement Quest                          | tionnaire Announcement Text |           | 🔍 Notes (0) Release 🚔 History                                          |  |  |  |  |
| Announcement Information                                                                   |                             |           | * = Required                                                           |  |  |  |  |
| Announcement Number *                                                                      | Open Date *                 |           | Close Date *                                                           |  |  |  |  |
| DEST-10097751-20-RB                                                                        | 12/14/2019                  |           | 12/23/2019                                                             |  |  |  |  |
| Salary Type                                                                                | Minimum Salary *            |           | Maximum Salary •                                                       |  |  |  |  |
| Per Year v                                                                                 | 25,000                      |           | 35,000                                                                 |  |  |  |  |
| Appointment Type •                                                                         |                             |           | Hiring Paths *                                                         |  |  |  |  |
| * Permanent                                                                                |                             |           | 🕱 Students 🕱 Federal employees - Competitive service                   |  |  |  |  |
|                                                                                            |                             |           | × Career transition (CTAP, ICTAP, RPL) × Individuals with disabilities |  |  |  |  |
|                                                                                            |                             |           | × Recent graduates × The public                                        |  |  |  |  |
| Work Schedule *                                                                            |                             |           |                                                                        |  |  |  |  |
| * Full-Time                                                                                |                             |           |                                                                        |  |  |  |  |
| Set Promotion Potential • 🖉                                                                | Linked JOA Control Number   |           | Set Application Count                                                  |  |  |  |  |
| 11 v                                                                                       |                             |           |                                                                        |  |  |  |  |
|                                                                                            |                             |           |                                                                        |  |  |  |  |
| Internal Contact 🦉 Qu                                                                      | estions About This Job 🛛 🖄  | Agend     | cy Information                                                         |  |  |  |  |
| ROBYN BACHMANN JOHN                                                                        | N MILLER                    | ASMB USE  | ER PUBLICATIONS                                                        |  |  |  |  |
| E (234) 234-2345                                                                           |                             | Washingto | ion, DC 20415                                                          |  |  |  |  |
| ROBYN.BACHMANN@OPM.GOV                                                                     | JOHN.MILLER1900E@YAHOO.COM  |           |                                                                        |  |  |  |  |
|                                                                                            |                             |           | Save Cancel                                                            |  |  |  |  |

Image 3: Announcement Information page completed as specified in the above steps.

- 4. Go to the Announcement Location tab.
  - a. Review the locations to ensure they are correct.
  - b. If you make any changes, remember to **Save**.

| USA Staffing® 🔹 🕯                                                    | ffing Classification       | Recruit Admin                        | Reports Search | Go To     | 🔍 🖂 🔎 Robyn Bachmann (STG) - ALL 🗸 |
|----------------------------------------------------------------------|----------------------------|--------------------------------------|----------------|-----------|------------------------------------|
| VACANCY 10097751 ~                                                   |                            |                                      |                |           | v 🖄 🕄                              |
| 🞬 Vacancy 10097751 🛛 👘 Assessment Package                            | 📣 Announcement             | 👍 Reviews 🕂                          |                |           |                                    |
| USAJOBS Job Title Pay Plan-Series-Grade<br>Program Analyst GS-0343-9 | Announcement Type<br>DE-ST | <sub>Status</sub><br>Pending Release |                |           |                                    |
| Announcement Information Announcement Location                       | Announcement Questionnaire | e Announcement Text                  |                | 🔅 🗨 Notes | 0 Release 🖶 History                |
| Set Number Of Vacancies By To Announcement 2                         | tal Vacancies              |                                      |                |           |                                    |
| Find Location City, Zip, Country, Country, or Location Code Q,       |                            |                                      |                |           |                                    |
| Locations 2                                                          |                            |                                      |                |           |                                    |
| Boulder                                                              | CO ¢                       | United States                        | Boulder County | \$        | 080200013                          |
| E Fairfax                                                            | VA                         | United States                        | Fairfax County |           | 510900600                          |
|                                                                      |                            |                                      |                |           | Save Cancel                        |

Image 4: Announcement Location page completed as specified in the above steps.

- 5. Go to the Announcement Questionnaire tab.
  - a. Review this page by clicking the + next to each section.
  - b. Remember that if you need to add an eligibility, go back to the Vacancy> Eligibilities page to add it. Once you **Save**, you can return to this page to verify the new eligibility.
  - c. If the job is a merit promotion, consider adding a Saved Screen Out for Eligibility.
  - d. If you make any changes to this page, click **Save**.

| USA Staffing                         | 9 <sup>®</sup> 🕯 💵                 | affing Classification      | Recruit Admin                        | Reports | Search |  | Go To | Q,      | 🖾 💄 Ro  | byn Bachmann (S1 | FG) - ALL 🗸 |
|--------------------------------------|------------------------------------|----------------------------|--------------------------------------|---------|--------|--|-------|---------|---------|------------------|-------------|
| /ACANCY 10097751 → 🛛 🖉 🛎 🔮           |                                    |                            |                                      |         |        |  |       |         |         |                  |             |
| 😁 Vacancy 10097751                   | assessment Package                 | 💉 Announcement             | 👍 Reviews 🕂                          |         |        |  |       |         |         |                  |             |
| USAJOBS Job Title<br>Program Analyst | Pay Plan-Series-Grade<br>GS-0343-9 | Announcement Type<br>DE-ST | <sup>Status</sup><br>Pending Release |         |        |  |       |         |         |                  |             |
| Announcement Information             | Announcement Location              | Announcement Questionnaire | Announcement Text                    |         |        |  | •     | Notes 0 | ) Relea | se 🛛 🖨 Hi        | story       |
| + Announceme                         | nt Questionnair                    | e (21)                     |                                      |         |        |  |       |         |         | Add Sec          | tion        |
| + Biographic Infor                   | mation (13)                        |                            |                                      |         |        |  |       |         |         |                  |             |
| + Eligibilities (7)                  |                                    |                            |                                      |         |        |  |       |         |         |                  |             |
| + Preferences (1)                    |                                    |                            |                                      |         |        |  |       |         |         |                  |             |
| + Saved Screen-Ou                    | uts (0)                            |                            |                                      |         |        |  |       |         | A       | ld Screen-Out    | •           |
|                                      |                                    |                            |                                      |         |        |  |       |         |         |                  |             |
|                                      |                                    |                            |                                      |         |        |  |       |         |         |                  |             |
|                                      |                                    |                            |                                      |         |        |  |       |         |         |                  |             |
|                                      |                                    |                            |                                      |         |        |  |       |         |         | S                | Save        |

Image 5: Announcement Questionnaire page.

- 6. Go to the Announcement Text tab. The first time you access this tab the **Choose Template** page will pop up. The number of template available will depend on how many your office has created.
  - a. Select a template by clicking on a **Template Name**. (Your agency Admins may need to provide guidance on the appropriate template to use in the Stage environment.)
  - b. The template will load.

| USA Staffing                             | g° 🔺                 |                |              |   |  |   |                                             | Go To                              | ۹              |   | 2 |             |
|------------------------------------------|----------------------|----------------|--------------|---|--|---|---------------------------------------------|------------------------------------|----------------|---|---|-------------|
| VACANCY 100                              |                      |                |              |   |  |   |                                             |                                    |                |   |   |             |
| Vacancy 10005131                         | Choose Tem           | plate          |              |   |  |   |                                             |                                    |                | 1 | 0 |             |
| USAJOBS Job Title<br>Human Resource      |                      |                |              |   |  |   |                                             | Template Name or Template          | te Description | ۹ | 0 |             |
|                                          | Template Name        |                |              |   |  | ÷ | Template Description                        |                                    |                |   | • |             |
| Announcement Information                 | LE Entry Level Templ | ate            |              |   |  |   | Entry Level Template for Law Enforcement    | t Positions                        |                |   | 5 | 0 🖶 History |
| JOB TITLE:<br>Human Resources Specialis  | LE Supervisory Temp  | ate            |              |   |  |   | Supervisory Template for Law Enforcement    | t Positions                        |                |   |   |             |
| DEPARTMENT:<br>Other Agencies and Indepe | User Support Publica | tions Template | Do Not Modif | ý |  |   | Standard template for online training class | es.                                |                |   |   |             |
| AGENCY:<br>Office of Personnel Manag     | ement                |                |              |   |  |   |                                             | Robyn Bachmann<br>📓 (234) 234-2345 |                |   |   |             |

Image 6: Choose Template page.

7. Review the Announcement Text page. If you don't like the template you selected or if you failed to select a template, click the gear icon and select **Choose Template** to use another template.

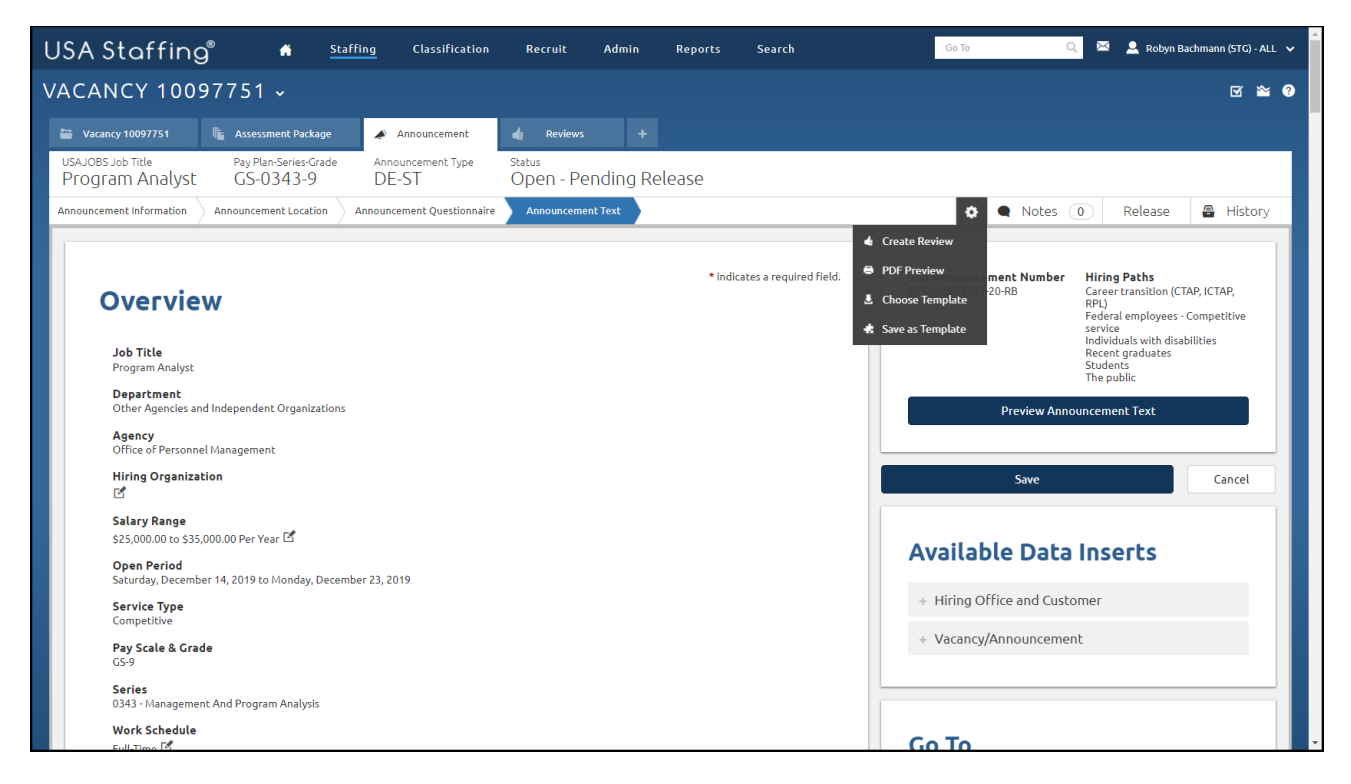

Image 7: Announcement Text page with the gear icon selected. The Choose Template option is displaying.

- 8. Complete all required sections of the Announcement Text page. (Items marked with a red asterisk are required.)
  - a. Add text to the some of the announcement sections. If you are cutting and pasting text in from an outside source, remember to cut and paste into a text-based editor, like Notepad, first.
  - b. If needed, use the **Hiring Path Clarification Text** to further explain how can apply to this job.
  - c. Use the formatting buttons at the top of a text box to add bold and italics to some text.
  - d. Add a couple of data inserts by clicking and dragging a data insert from the **Available Data Inserts** section to one of the sections in the announcement.

- e. Remove any Placeholder text by highlighting the instructions and brackets and pressing the Delete key on your keyboard.
- f. Once complete, click **Save**.

| USA Staffing® 🔺 Staffing Classificat                                                      | on Recruit Admin Reports Search |                               | Go To Q 🖂                                                                                                    | 🚊 Robyn Bachmann (STG) - ALL 🗸 |
|-------------------------------------------------------------------------------------------|---------------------------------|-------------------------------|----------------------------------------------------------------------------------------------------|--------------------------------|
| VACANCY 10097751 🗸                                                                        |                                 |                               |                                                                                                    | ک ک                            |
| 🖀 Vacancy 10097751 🧤 Assessment Package 🥔 Announcement                                    | d Reviews +                     |                               |                                                                                                    |                                |
| USAJOBS Job Title Pey Plan-Series-Grade Announcement 1<br>Program Analyst GS-0343-9 DE-ST | open - Pending Release          |                               |                                                                                                    |                                |
| Announcement Information Announcement Location Announcement Question                      | aire Announcement Text          |                               | Notes 0                                                                                                    | Release 🖀 History              |
| Overview<br>Job Title<br>Program Analyst                                                  |                                 | * indicates a required field. | Job Announcement Number<br>DEST-10097731-20-RB<br>Foderal employees - Competing<br>Individuals with disabilities<br>Recent productions with disabilities<br>Students<br>The public | P, RPL)<br>tive                |
| Department<br>Other Agencies and Independent Organizations                                |                                 |                               | Preview Announcement Text                                                                                                    | -                              |
| Agency<br>Office of Personnel Management<br>Hiring Organization                           |                                 |                               | Save                                                                                                    | Cancel                         |
| Salary Range<br>\$25,000.00 to \$35,000.00 Per Year 단 <sup>4</sup>                        |                                 |                               | Available Data Inserts                                                                                                    |                                |
| Open Period<br>Saturday, December 14, 2019 to Monday, December 23,                        | 019                             |                               | + Hiring Office and Customer                                                                                                    |                                |
| Service Type<br>Competitive                                                               |                                 |                               | + Vacancy/Announcement                                                                                                    |                                |
| Pay Scale & Grade<br>GS-9                                                                 |                                 |                               |                                                                                                    |                                |
| Series<br>0343 - Management And Program Analysis                                          |                                 |                               |                                                                                                    |                                |
| Work Schedule<br>Full-Time 🗹                                                              |                                 |                               | Go To                                                                                                    |                                |
| Appointment Type<br>Permanent 데<br>Hiring Path Clarification Text                         |                                 |                               | Overview<br>Locations<br>Agency Marketing<br>Duties                                                                                                    |                                |
| Exter Text Here                                                                           |                                 | A 8                           | Conditions of Employment<br>Position Requirements<br>Application Requirements<br>How To Apply                                                                                      |                                |

Image 8: Top of Announcement Text page for reference.

- 9. Check to see if you have any release errors that will prevent you from releasing the job. To do this click the Release button at the top of the page.
  - a. If you see errors like the screenshot below, read the instructions, correct the issues, and Save. Continue clicking the button until you have no errors. (See image 9b.)

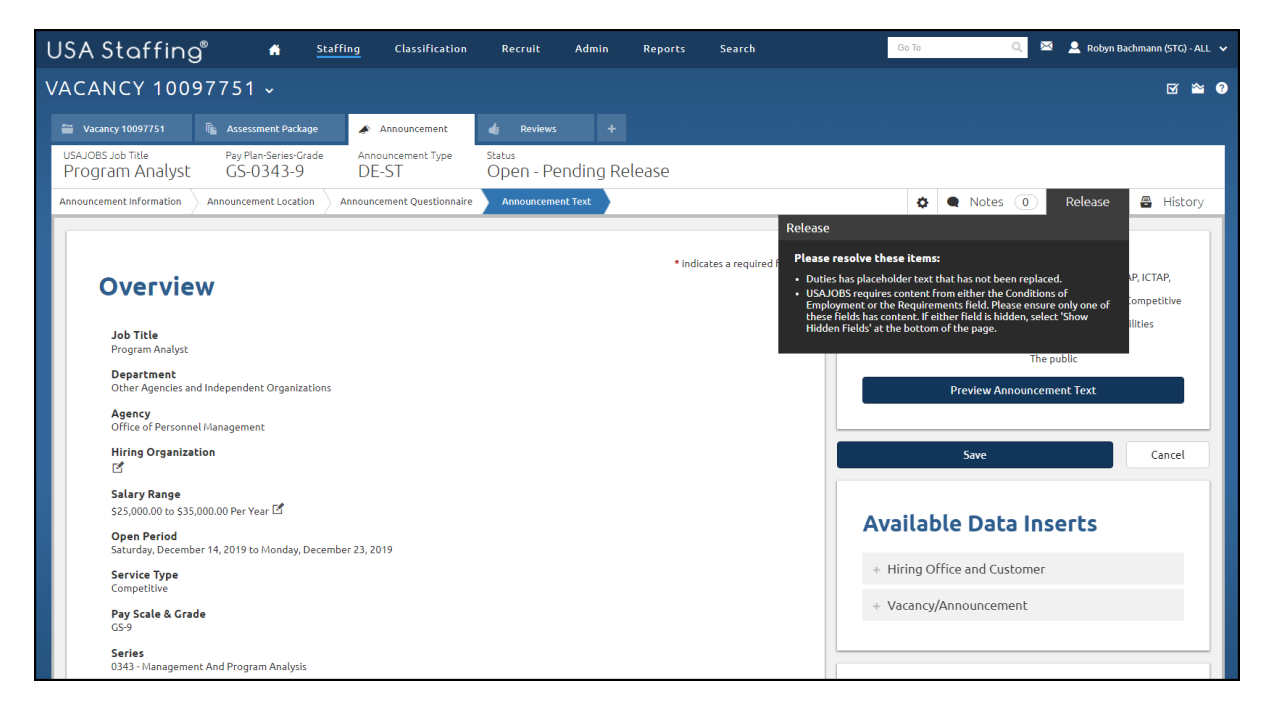

Image 9a: Announcement Text page with release errors.

b. If you click the Release button and see the Release to USAJOBS button it means you have no errors. <u>DO</u>
 <u>NOT</u> click the blue Release to USAJOBS button at this point.

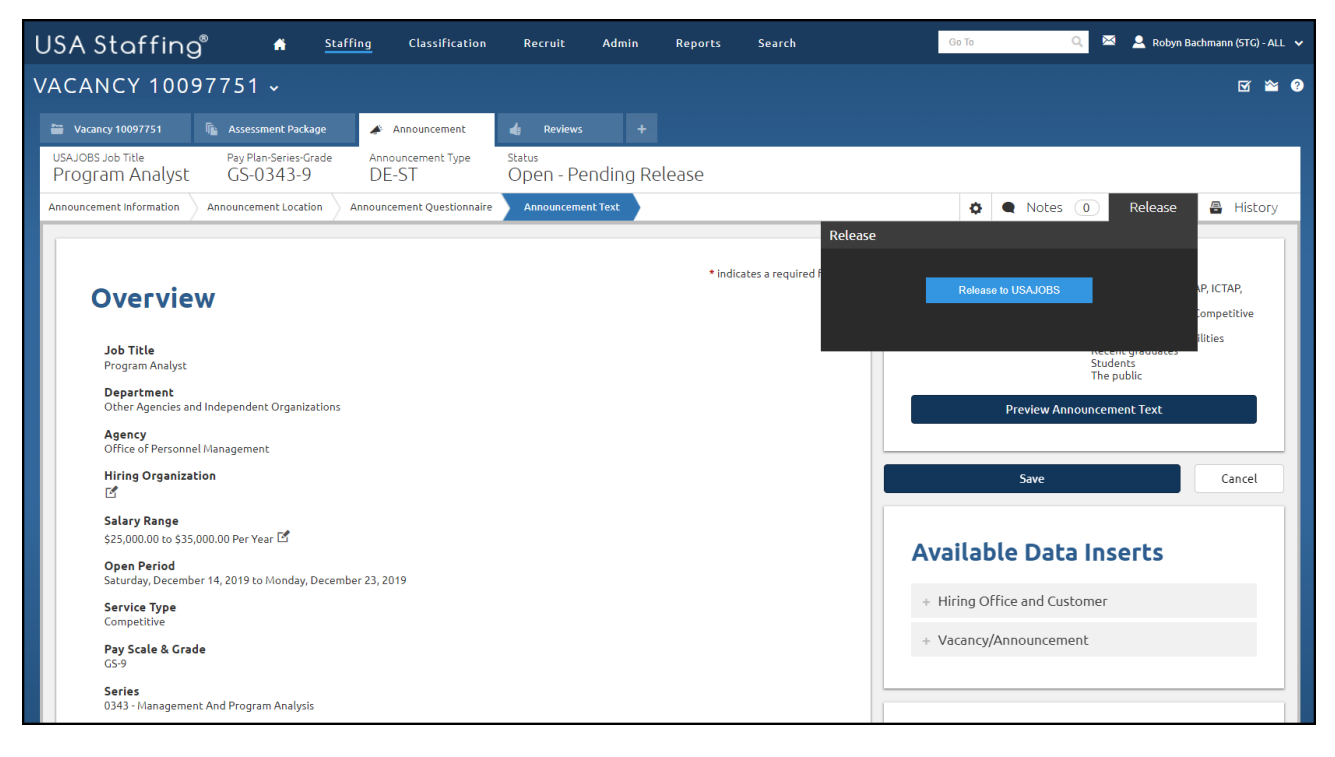

Image 9b: Announcement Text page with no release errors. The Release to USAJOBS button is displaying.

10. Preview the announcement using the **Preview Announcement Text** button. The Preview will open in a new tab. Close the tab when done.

| USA Staffing Massification Recru                                                                      | it Admin Reports Search   |                               | Ge To Q 🖂 🖂 Rob                                                                                                    | yn Bachmann (STG) - ALL 🛛 🗸 |
|----------------------------------------------------------------------------------------------------|---------------------------|-------------------------------|----------------------------------------------------------------------------------------------------|-----------------------------|
| VACANCY 10097751 •                                                                                    |                           |                               |                                                                                                    | ۵ 🛎 🖸                       |
| 🞬 Vacancy 10097751 🛯 🐁 Assessment Package 🍃 Announcement 👍 Re                                         |                           |                               |                                                                                                    |                             |
| USAJOBS Job Title Pay Plan-Series-Grade Announcement Type Statu<br>Program Analyst GS-0343-9 DE-ST Op | ø<br>en - Pending Release |                               |                                                                                                    |                             |
| Announcement Information Announcement Location Announcement Questionnaire Annou                       | ncement Text              |                               | A Notes 0 Release                                                                                                    | e 🖀 History                 |
| Overview<br>Job Title<br>Program Scalutz                                                              |                           | • indicates a required field. | Job Announcement Number<br>DEST-10097751-20-RB<br>Federal employation (CTAP, ICTAP, IPL)<br>Federal employation (CTAP, ICTAP, IPL)<br>Federal employation<br>Services<br>Individuals with disabilities<br>Students<br>Students<br>The public |                             |
| Department<br>Other Agencies and Independent Organizations                                            |                           |                               | Preview Announcement Text                                                                                                    |                             |
| Agency<br>Office of Personnel Management<br>Hiring Organization<br>I                                  |                           |                               | Save Cancel                                                                                                    |                             |
| Salary Range<br>\$25,000.000 to \$35,000.00 Per Year 년                                                |                           |                               | Available Data Inserts                                                                                                    |                             |
| Open Period<br>Saturday, December 14, 2019 to Monday, December 23, 2019                               |                           |                               | + Hiring Office and Customer                                                                                                    |                             |
| Service Type<br>Competitive                                                                           |                           |                               | + Vacancy/Announcement                                                                                                    |                             |
| Pay Scale & Grade<br>GS-9                                                                             |                           |                               |                                                                                                    |                             |
| Series<br>0343 - Management And Program Analysis                                                      |                           |                               |                                                                                                    |                             |
| Work Schedule<br>Full-Time 년                                                                          |                           |                               | Go To                                                                                                    |                             |
| Appointment Type<br>Permanent II<br>Hiring Path Clarification Text                                    |                           |                               | Overview<br>Locations<br>Agency Marketing<br>Duties                                                                                                    |                             |
| Exter Text Here                                                                                       |                           | 16 <b>Q</b>                   | Conditions of Employment<br>Position Requirements<br>Application Requirements<br>How To Apply                                                                                                    |                             |

Image 10: Top of Announcement Text page. This button is in the upper-right quadrant of the page.

11. If needed, you can practice sending a Review at this point. If so, use these instructions:

https://help.stage.usastaffing.gov/USAS/index.php?title=Sending\_a\_review

12. Make any final changes to the announcement and Save. When ready, release the announcement by clicking Release at the top of the page and the Release to USAJOBS button. If you receive any error messages when you click on Release, correct those items, Save, and re-try until the Release to USAJOBS button displays.

Note: Once you release the job, many sections in USA Staffing will lock down and you will not be able to change them so make sure you have your announcement exactly as you want it before releasing it.

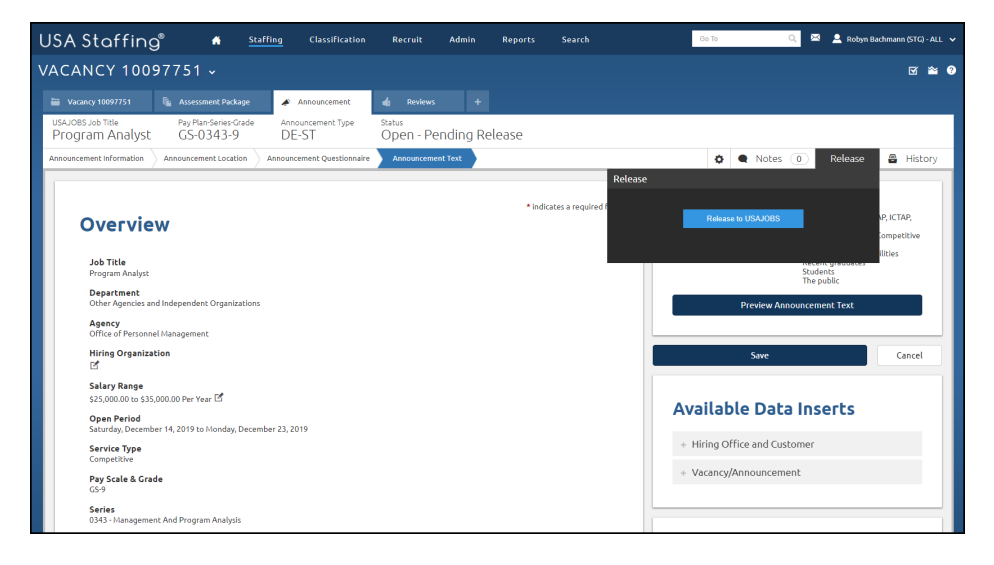

Image 10: Announcement Text page with Release selected. Release appears in the upper-right quadrant of the page.

13. Once the announcement is successfully released, close the Release section by clicking Release again.

| USA Staffing 🕯 🔺 Staffing Classification Recruit Admin Reports Search                                                                                                    | Go To 🔍 🖾 💄 Robyn Bachmann (STG) - ALL 🗸                                                                                                    |
|----------------------------------------------------------------------------------------------------|----------------------------------------------------------------------------------------------------|
| VACANCY 10097751 -                                                                                                    | R 🛱 🛛                                                                                                    |
| 🖀 Vacancy 10097751 🛛 🕼 Assessment Package 🗳 Announcement 👍 Reviews 🕂                                                                                                    |                                                                                                    |
| USAU085 Job Title Pay Plan-Series-Grade Announcement Type Status<br>Program Analyst GS-0343-9 DE-ST Open - Pending Release                                                                                                    |                                                                                                    |
| Announcement Information Announcement Location Announcement Questionnaire Announcement Text                                                                                                    | 🔅 🗨 Notes 🕕 Release 🚇 History                                                                                                    |
| Preferes  • Indicates a required if USA.U  • Indicates a required if USA.U  • Indicates a required | e<br>BS Control Number: 2633709500<br>den 1275/20159 12:36:11 PM<br>Update is USAUCHS Remove Num USAUCHS Sequence Provide Announcement Text Sequence Cancel |
| Salary Reage<br>525,000,00 to 553,000,00 Per Year II<br>Ogen Period<br>Saurday, Deemoine 14, 2019 to Monday, December 23, 2019<br>Service Type<br>Competitive<br>Pay Scale & Grade<br>C5 9                                                                                                    | Available Data Inserts + Hiring Office and Customer + Vacancy/Announcement                                                                                  |

Image 11: Announcement Text page with Release selected. Release appears in the upper-right quadrant of the page.

## You now have a completed announcement. This concludes the lesson on Announcement.

If desired, you can try updating the announcement. To do this make a change on the Announcement Text page or change the **Closing Date** on the Announcement Information page and **Save**. Then click the **Release** button and click the **Update to USAJOBS** button. If you click on **History** you will see your update.

| Notes for Announcer | nent |      |
|---------------------|------|------|
|                     |      |      |
|                     |      |      |
|                     |      |      |
|                     |      |      |
|                     |      | <br> |
|                     |      | <br> |
|                     |      | <br> |
|                     |      |      |
|                     |      |      |
|                     |      | <br> |
|                     |      |      |
|                     |      | <br> |
|                     |      |      |
|                     |      |      |
|                     |      | <br> |
|                     |      |      |
|                     |      | <br> |
|                     |      |      |
|                     |      | <br> |
|                     |      | <br> |